## Handout EBSCOhost für PSYNDEX und PsycINFO

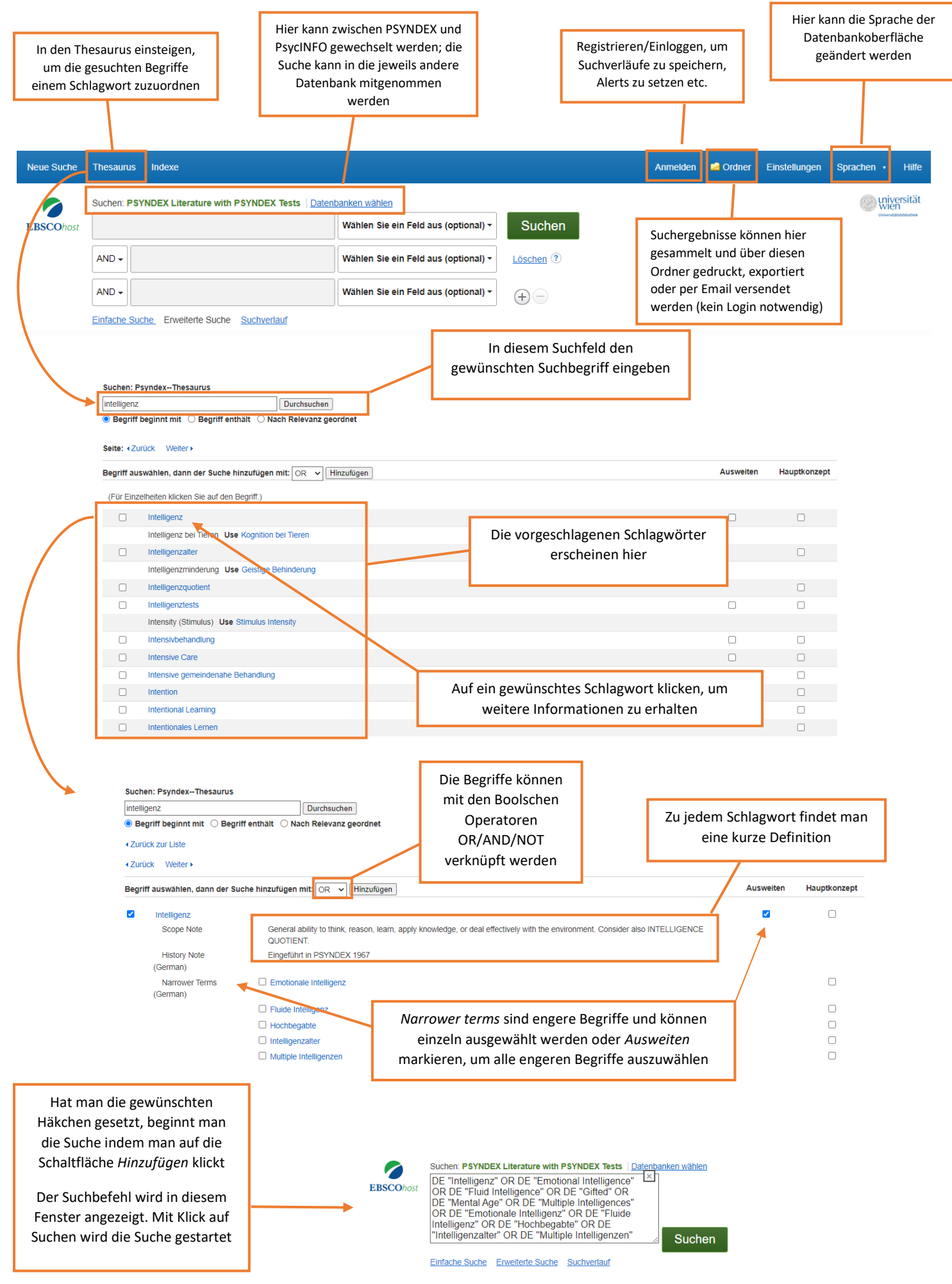